Council

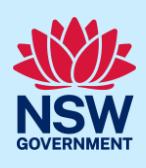

# STRA Property Council Report

Registrants can register their short-term rental accommodation (STRA) properties within the NSW Planning Portal. When a property is registered within your Council's local government area (LGA), details of the registered property can be viewed via the STRA Property Council Report.

The information is collected and provided to Council in accordance with the *Privacy and Personal Information Protection Act* 1998.

To access the STRA Property Council Report you must be assigned user access to the STRA service by your Councils NSW Planning Portal Administrator(s). The STRA service must also be activated by your Portal Administrator(s) to assign user access.

## Viewing the STRA Property report

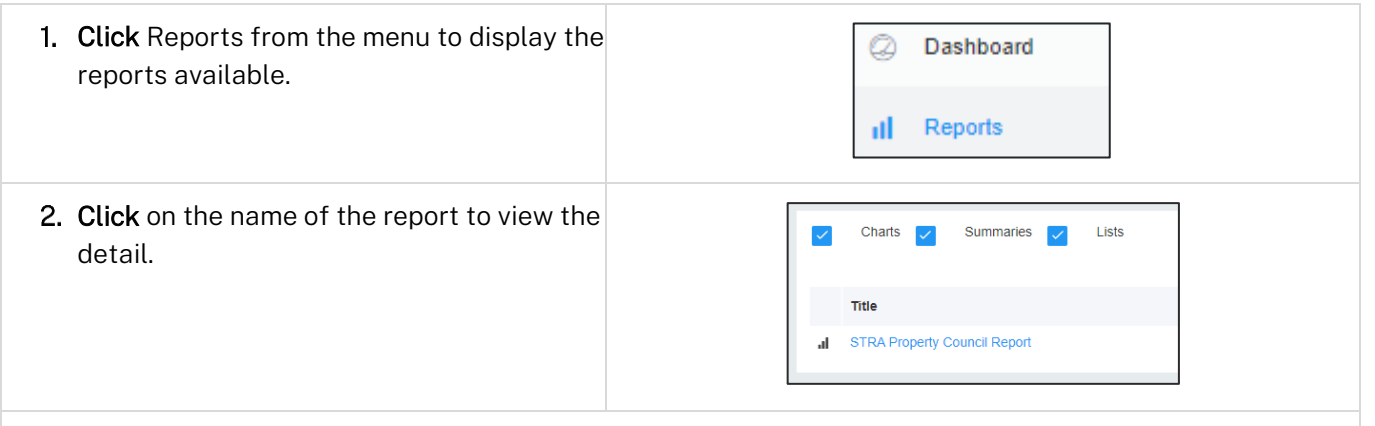

**Note:** A column chart showing the number of STRA properies and their current status will be displayed and below are further details of the STRA properties.

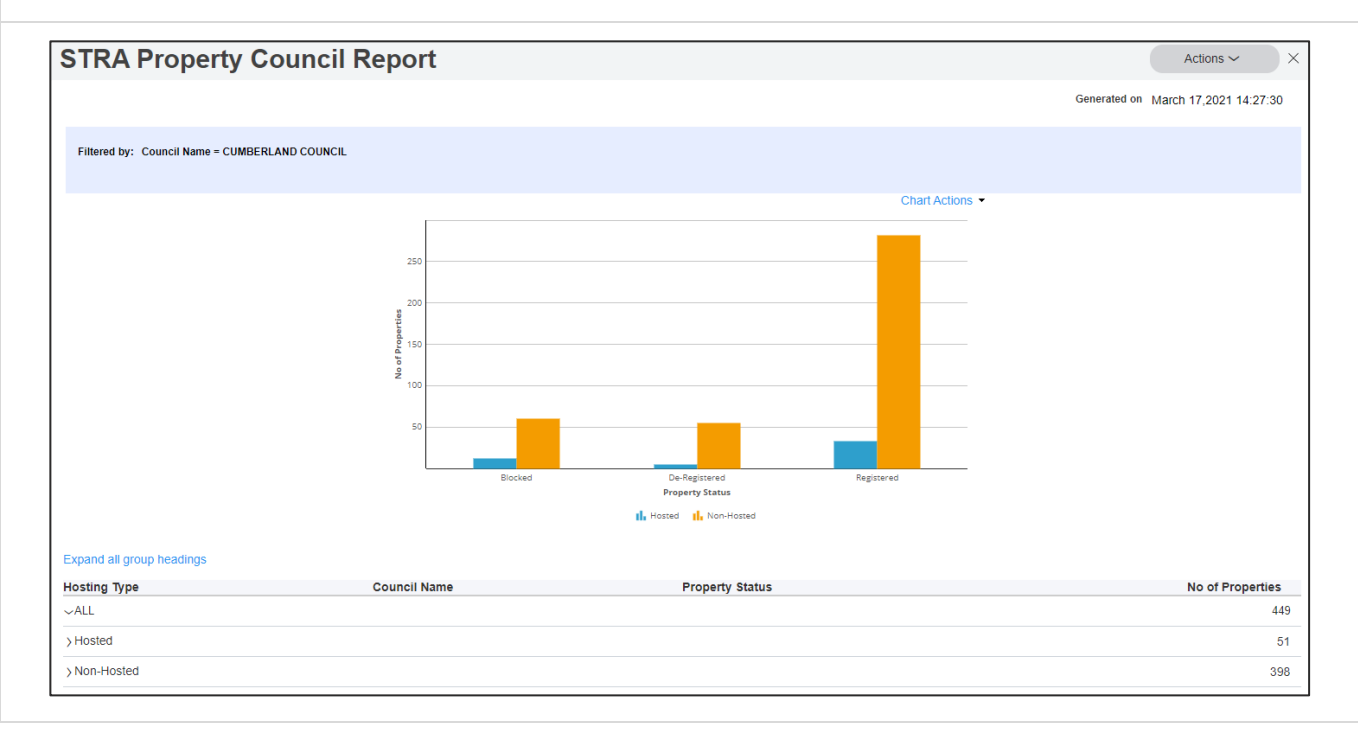

© State of New South Wales through Department of Planning and Environment 2022. Information contained in this publication is based on knowledge and understanding at the time of writing, March 2022, and is subject to change. For more information, please visit dpie.nsw.gov.au/copyright <a href="https://www.gov.au/copyright"></a> <a href="https://www.gov.au/copyright">CM9 Reference</a>

Council

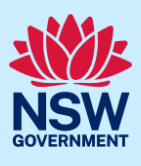

### **Chart options**

1. To save the chart as an image, **click** Chart Actions and **select** Save as image.

**Note:** When saving chart images, the downloaded file will be accessible from your downloads folder.

2. Selecting a column on the chart will open a report with the associated property details.

# Group heading options

1. Click Expand all group headings.

| 50 |  |  |
|----|--|--|
|    |  |  |
| 50 |  |  |
| 00 |  |  |
|    |  |  |

| Expand all group headings |  |
|---------------------------|--|
| Hosting Type              |  |
| ~ALL                      |  |
| \ Hosted                  |  |

**Note:** Expanding the group headings provides further insight on the number of STRA properties within the councils LGA and their current status.

| Hosting Type       | Council Name               | Property Status | No of Properties |
|--------------------|----------------------------|-----------------|------------------|
| ~ALL               |                            |                 | 450              |
| ~Hosted            |                            |                 | 51               |
|                    | ~CUMBERLAND COUNCIL        |                 | 51               |
|                    |                            | Blocked         | 13               |
|                    |                            | De-Registered   | 5                |
|                    |                            | Registered      | 33               |
| ~Non-Hosted        |                            |                 | 399              |
|                    | ~CUMBERLAND COUNCIL        |                 | 399              |
|                    |                            | Blocked         | 61               |
|                    |                            | De-Registered   | 55               |
|                    |                            | Registered      | 283              |
|                    |                            |                 |                  |
| 2. Click on an ite | em heading to view further | Blocked         | R1               |

2. Click on an item heading to view further details of the associated properties. Registered

## STRA Property Detailed Report

The detailed report will provide a detailed list of all the STRA properties associated to the selected filters. There will be a maximum of 50 results displayed on a page.

55

283

Council

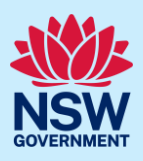

| <b>ick</b> the bottom scroll bar to view further | STRA Property Detailed Report                                                                                      |
|--------------------------------------------------|----------------------------------------------------------------------------------------------------|
|                                                  |                                                                                                    |
| details.                                         |                                                                                                    |
|                                                  | STRA Property Council Report > Non-Hosted+CUMBERLAND COUNCIL+Registered                                            |
|                                                  | Filtered by: Hosting Type = Non-Hosted and Council Name = CUMBERLAND COUNCIL and PropertyStatus = Registered and ( |
|                                                  | Displaying 50 records                                                                                              |
|                                                  | Property ID Property Address Council Name Registrant                                                               |
|                                                  | PID-STRA-1003-2 TEST_ADDRESS_1003 CUMBERLAND COUNCIL Test User22                                                   |
|                                                  | PID-STRA-813-2 MARCH1-2 CUMBERLAND COUNCIL SADHANA KSH                                                             |
|                                                  | PID-STRA-867-1 TEST ADDRESS CUMBERLAND COUNCIL Test User22                                                         |
|                                                  | PID-STRA-666-2 TEST ADDRESS15022021_2 CUMBERLAND COUNCIL Test User17                                               |
|                                                  | PID-STRA-667 1 303-307 CUMBERLAND ROAD AUBURN 2144 CUMBERLAND COUNCIL Test User17                                  |
|                                                  | PID-STRA-919-5 TEST_REGADDRESS_7_5 CUMBERLAND COUNCIL Test User23                                                  |
|                                                  | PID-STRA-917 TST_ADDRESS_33_15 CUMBERLAND COUNCIL Test User25                                                      |
|                                                  | PID-STRA-671-2 TEST ADDRESS16022021_1 CUMBERLAND COUNCIL Test User17                                               |
|                                                  | PID-STRA-673 2 138 CUMBERLAND ROAD AUBURN 2144 CUMBERLAND COUNCIL StraSit TestUser                                 |

**Note**: Locating the Next option can be difficult. Make sure you scroll all the way to the right of the detailed property report and you will find the option in the top right-hand side of the screen.

#### Sorting and filtering the detailed report

#### Sorting

| 1. Click a column heading to sort the report by                                    | Displ | aying 3 records |                                   |
|------------------------------------------------------------------------------------|-------|-----------------|-----------------------------------|
| that column. <b>Click</b> once to sort in ascending order or twice for descending. | Pro   | perty ID 1      | Property Address                  |
| C                                                                                  | PID   | -STRA-323       | 118 JAMES STREET BLACKMANS FLAT 2 |
|                                                                                    | PID   | -STRA-352       | 288 PENDLE HILL PENDLE HILL 2145  |
|                                                                                    | PID   | -STRA-93        | 49 ELIZABETH STREET RIVERSTONE 27 |
|                                                                                    |       |                 |                                   |

#### Filtering and searching

| 1. Open the column menu by <b>clicking</b> the arrow | Displaying 26 record | S                   |       |
|------------------------------------------------------|----------------------|---------------------|-------|
| icon to the right of a column heading.               | Property ID          | Property Address    | τ Coι |
| 2. Click Filter.                                     | PID-STRA-134-2       | Filter<br>Sort      | > CUI |
|                                                      | PID-STRA-104         | Appearance          | CUI   |
|                                                      | PID-STRA-129-2       | Summarize<br>Delete | CUI   |
|                                                      |                      |                     |       |

Note: The column menu appears when hovering your mouse pointer over the column.

Council

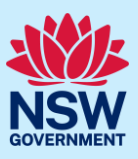

**3.** Use the contents listed to filter or search for a specific entry. Once all options have been selected, **click** the Apply button.

|          | Clear Filter                            |               |
|----------|-----------------------------------------|---------------|
|          | 118 JAMES STREET<br>BLACKMANS FLAT 2790 | Î.            |
|          | 19MAR-1                                 |               |
|          | 20MAR-107                               |               |
| _        | 20MAR-201                               | <b>.</b>      |
| Search   | Fext                                    |               |
| <u> </u> |                                         |               |
|          | Apply Cancel                            | $\overline{}$ |
|          |                                         |               |

Note: You can filter by one column at a time and you may check multiple options within each filter.

| 4. Click the filter icon to reopen the filtering                      | Property ID Property Address                           |          |
|-----------------------------------------------------------------------|--------------------------------------------------------|----------|
| <ol> <li>Click Clear Filter to remove the current filters.</li> </ol> | PID-STRA-3:<br>118 JAMES STREET<br>BLACKMANS FLAT 2790 | <b>^</b> |

### Export

All reports can be exported from the main council report to either PDF or Excel by following these steps:

| 1. Click Actions                                                     | Actions ~                                                                    |
|----------------------------------------------------------------------|------------------------------------------------------------------------------|
| 2. Click on the type of report that you want to export (PDF, Excel). | Actions ~ ×<br>Refresh<br>Report details<br>Export to PDF<br>Export to Excel |

#### End of steps

## If you need more information

- Click the Help link at the top of the screen to access the NSW Planning Portal help pages and articles.
- Review the Frequently Asked Questions <u>https://www.planningportal.nsw.gov.au/help/frequently-asked-questions</u> and / or contact the ePlanning Program team at ePlanning.Support@planning.nsw.gov.au